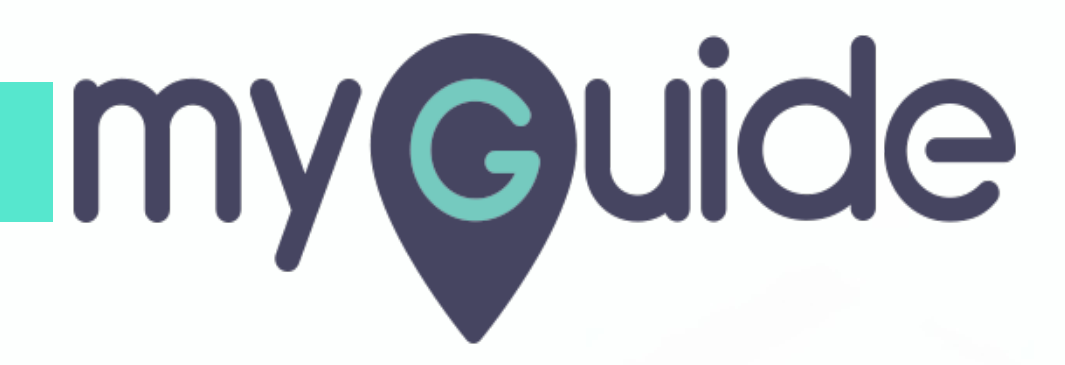

How to set notifications based on website visits by leads on HubSpot

myguide.org

#### Step: 01

#### Welcome!

In this Guide, we will learn how to set notifications based on website visits by leads on HubSpot

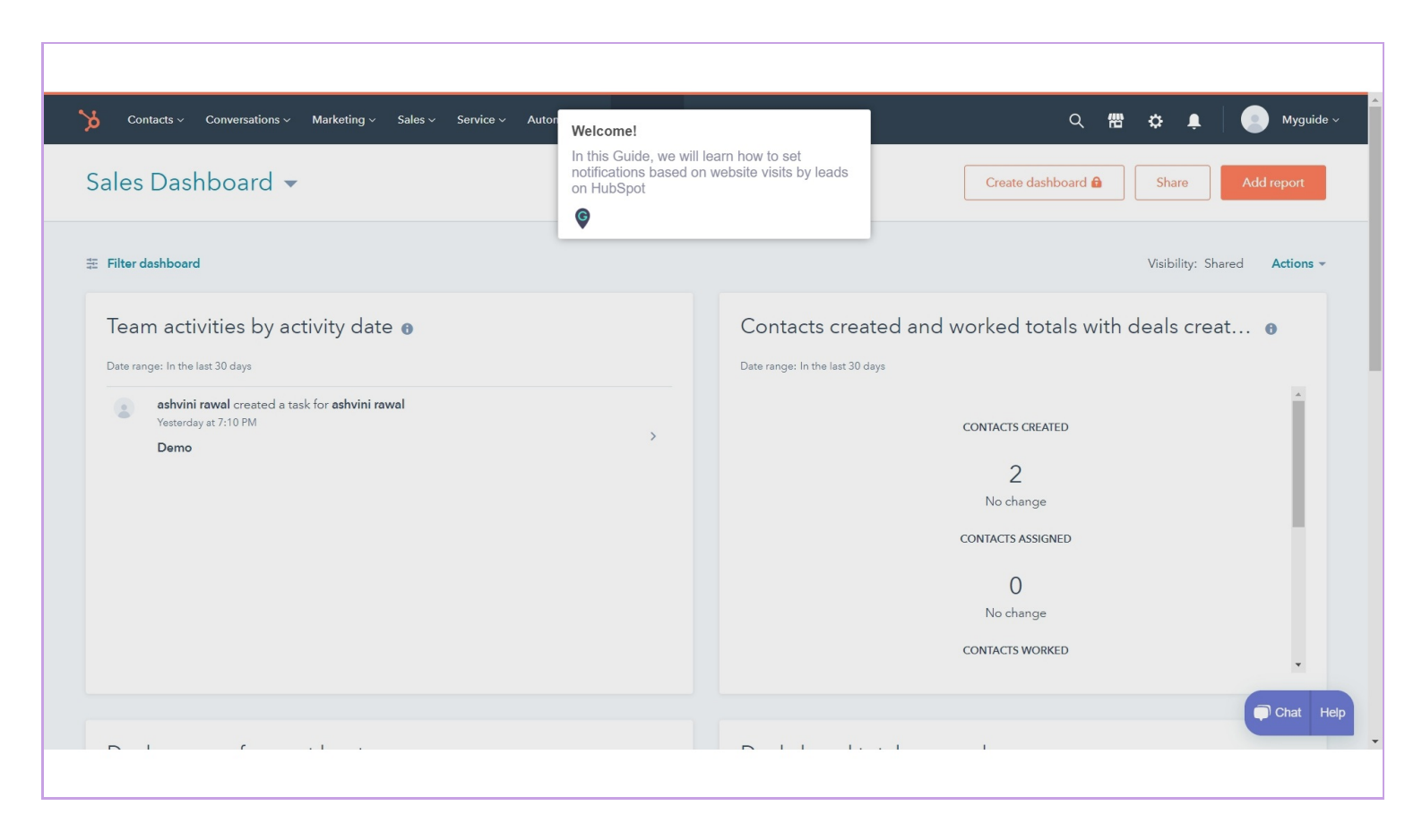

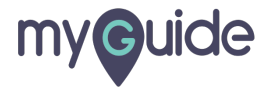

### Step: 02

#### Click on bell icon

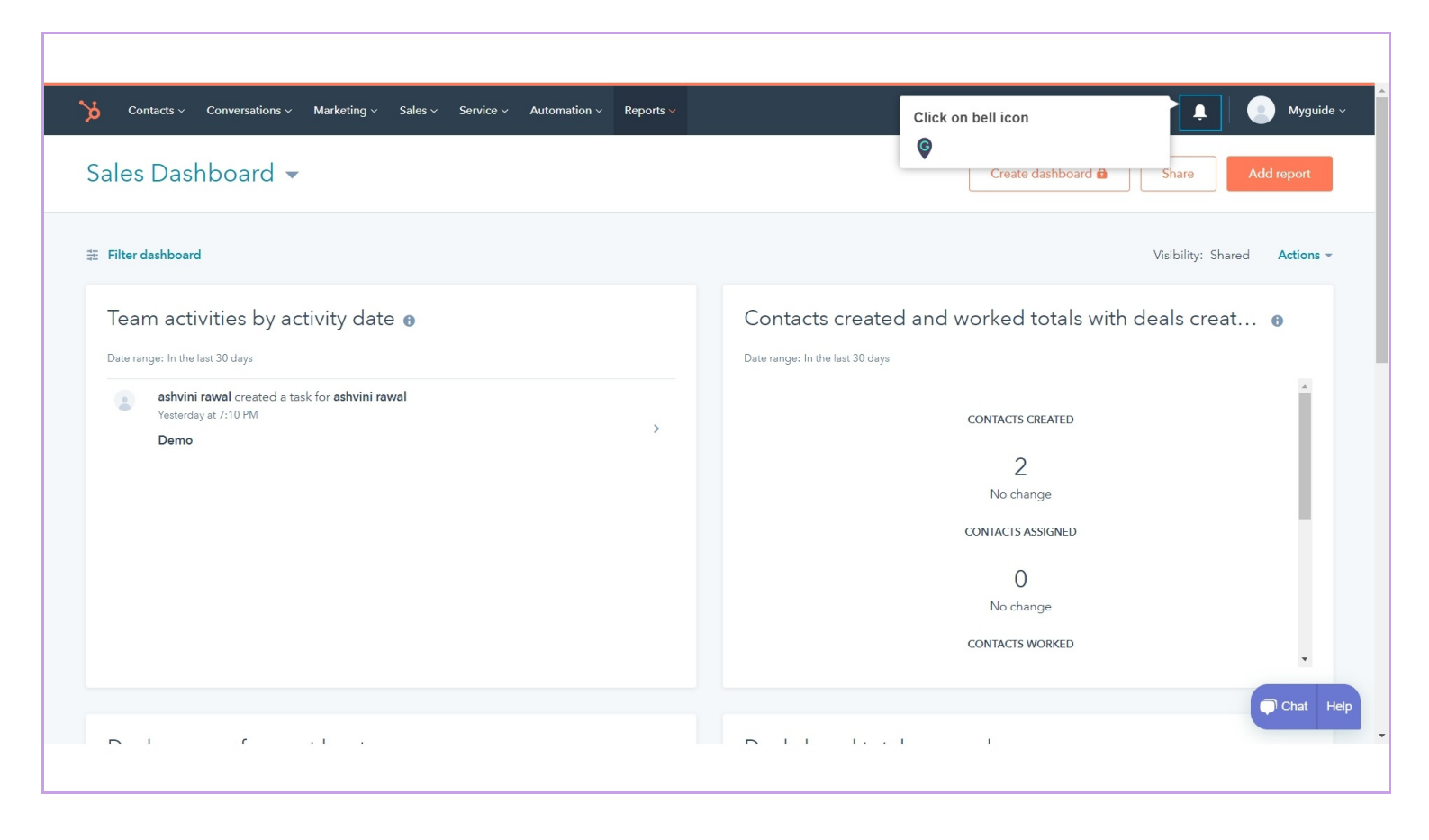

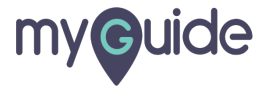

#### Click on gear icon to open notification settings

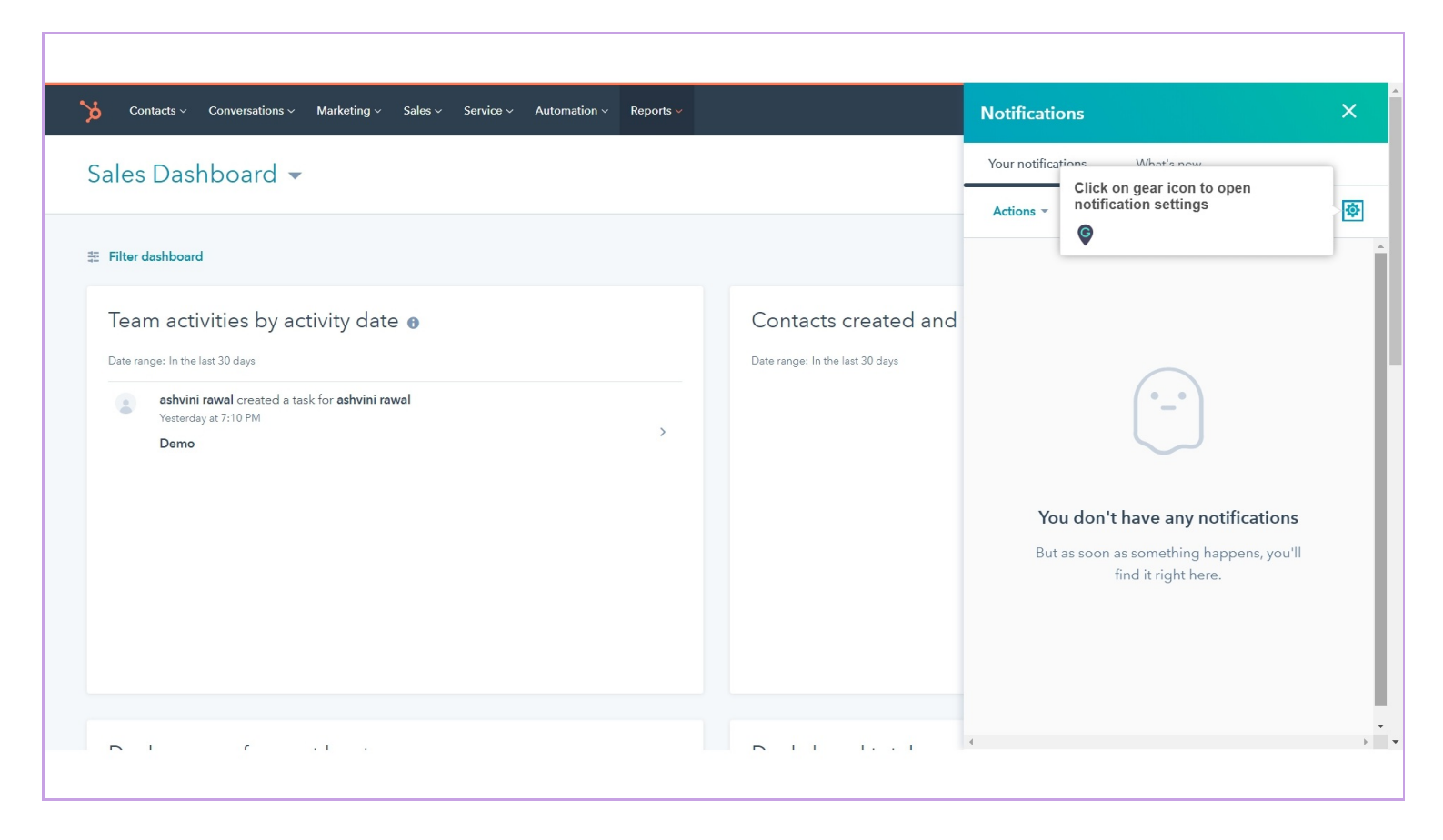

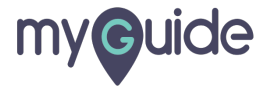

## Choose who you receive notifications about and how you receive these notifications

| Your preferences                                                                                                    |         | Show that you have new unlead notifications in your notification center by displaying a red dor on the HubSpot icon in your browser tab. |                                                                                                    |               |                  |
|----------------------------------------------------------------------------------------------------|---------|----------------------------------------------------------------------------------------------------|----------------------------------------------------------------------------------------------------|---------------|------------------|
| Basic info                                                                                                    |         |                                                                                                    |                                                                                                    |               |                  |
| Notifications                                                                                                    |         |                                                                                                    |                                                                                                    |               |                  |
| Security<br>Choose who you receive<br>notifications about and how you<br>receive these notifications<br>Account Defat |         | ho you receive<br>ns about and how you<br>ese notifications                                                                              | prospect visits your site, so you know when to follow up. Leads are already contacts in HubSpot. Prospects aren't in your contacts, but can<br>any. |               | contacts but can |
|                                                                                                    |         |                                                                                                    |                                                                                                    |               |                  |
| Contacts & Com                                                                                                    | ipanies | Leads                                                                                                    |                                                                                                    |               |                  |
| Conversations                                                                                                    | ~       | Choose who you receive                                                                                                    | notifications about:                                                                                                    |               |                  |
| Import & Export                                                                                                    |         | All leads                                                                                                    | -                                                                                                    |               |                  |
| Integrations                                                                                                    | ~       | Only leads you ow                                                                                                    | vn                                                                                                    |               |                  |
| Marketing                                                                                                    | ~       | Choose how you receive t                                                                                                    | these notifications:                                                                                                    |               |                  |
| Properties                                                                                                    |         | Real-time alerts in                                                                                                    | your activity feed and the HubSpot Sales exte                                                                                                    | ension        |                  |
| Sales                                                                                                    | ~       |                                                                                                    |                                                                                                    |               |                  |
| Tickets                                                                                                    |         | Prospects                                                                                                    |                                                                                                    |               |                  |
| Tracking Code                                                                                                    |         | Save your search as a view and get notified when prospects that match your criteria visit your site. Show me how                         |                                                                                                    |               |                  |
| Users & Teams                                                                                                    |         | VIEW                                                                                                    | DAILY EMAIL                                                                                                    | NOTIFICATIONS |                  |
|                                                                                                    |         | You haven't created and subscribed to any views in the prospects tool yet. Go to Prospects                                               |                                                                                                    |               |                  |
|                                                                                                    |         |                                                                                                    |                                                                                                    |               | Cr               |
|                                                                                                    |         |                                                                                                    |                                                                                                    |               |                  |

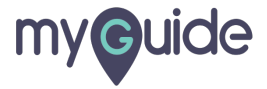

# **Thank You!**

myguide.org

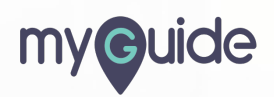